Next, we're going to create a new project to put through a CI/CD pipeline. Whilst logged in with your new user account, go to **Create a Project > Blank Project**.

ZERO POINT

| New project > Create blank project                                                                                                    |   |                    |
|----------------------------------------------------------------------------------------------------|---|--------------------|
| Project name                                                                                                    |   |                    |
| My awesome project                                                                                                    |   |                    |
| Project URL                                                                                                    |   | Project slug       |
| http://172.23.157.233/rasta/                                                                                                    | / | my-awesome-project |
| Want to organize several dependent projects under the same namespace? Create a group.                                                                                                    |   |                    |
| <ul> <li>         Private<br/>Project access must be granted explicitly to each user. If this project is part of a group, access is granted to members of the group.     </li> <li>              ① Internal<br/>The project can be accessed by any logged in user except external users.      </li> <li>             ① ● Public<br/>The project can be accessed without any authentication.      </li> </ul> |   |                    |
| Project Configuration                                                                                                    |   |                    |
| Initialize repository with a README<br>Allows you to immediately clone this project's repository. Skip this if you plan to push up an existing repository.                                                                                                    |   |                    |
| <ul> <li>Enable Static Application Security Testing (SAST)</li> <li>Analyze your source code for known security vulnerabilities. Learn more.</li> </ul>                                                                                                    |   |                    |
| Create project Cancel                                                                                                    |   |                    |

If you've created a project on GitHub before, it will look very familiar. Enter **MyCalculator** as the project name; set the Visibility Level to **Public**; and **untick** Initialize repository with a README.

This will create a new project which we can clone and make changes to via **git**.